ANRITSU CORPORATION 5-1-1 Onna, Atsugi-shi, Kanagawa 243-8555 Japan

### Anritsu - GRL

### PCIe 3.0 CEM Rx Test Application

### Release Note

### **Eleventh Edition**

This software is released for PCIe CEM Rx Test.

#### **Table of Contents**

| Item                    | Contents                                                                      |
|-------------------------|-------------------------------------------------------------------------------|
| 1. Release Software     | Provides information for this release.                                        |
| Page 2                  |                                                                               |
| 2. Peripheral Devices   | Shows the list of devices that can be controlled by this software.            |
| Page 2                  |                                                                               |
| 3. Added Functions      | Describes added functions for this release.                                   |
| Page 3                  |                                                                               |
| 4. Bug Fixes            | Describes bug fixes in the released software version.                         |
| Page 5                  |                                                                               |
| 5. Remaining Known Bugs | Describes known software bugs in this version to be fixed in future releases. |
| Page 5                  |                                                                               |
| 6. Usage Notes          | Describes precautions for using this software.                                |
| Page 6                  |                                                                               |
| 7. Troubleshooting      | Describes troubleshooting procedures for using this software.                 |
| Page 11                 |                                                                               |
| Appendix                | Describes Quick Startup Guide.                                                |
| Page 13                 |                                                                               |

### 1. Released Software

The certificate software versions for Keysight / Tektronix Scope are shown in the table.

| E 1:4:  | GRL CEM Rx       | Anritsu   | Anritsu   | Scope        |                |
|---------|------------------|-----------|-----------|--------------|----------------|
| Edition | Test Application | MX190000A | MX183000A | Keysight     | Tektronix      |
| 11      | V1.0.75          | V6.01.05  | V6.00.05  | DSAZ634A     | DPO77002SX     |
|         |                  |           |           | V06.60.00403 | V10.11.0.30    |
| 10      | V1.0.64          | V5.01.00  | V5.00.30  | DSAZ634A     | DPO77002SX     |
|         |                  |           |           | V06.60.00403 | V10.11.0.30    |
| 09      | V1.0.59          | V4.10.20  | V4.10.05  | DSAZ634A     | DPO77002SX     |
|         |                  |           |           | V06.55.00702 | V10.1.0.34     |
| 08      | V1.0.56          | V4.09.50  | V4.09.15  | DSAZ634A     | DPO77002SX     |
|         |                  |           |           | V06.55.00702 | V10.1.0.34     |
| 07      | V1.0.54          | V4.09.41  | V4.09.15  | DSAZ634A     | DPO77002SX     |
|         |                  |           |           | V06.55.00702 | V10.1.0.34     |
| 06      | V1.0.49          | V4.03.12  | V4.03.15  | DSAZ634A     | DPO75902SX     |
|         |                  |           |           | V06.40.00714 | V10.0.8.138    |
| 05      | V1.0.49          | V4.03.12  | V4.03.15  | DSAZ634A     | DPO73304DX     |
|         |                  |           |           | V06.40.00714 | 10.8.3 Build 3 |
|         | V1.0.49          | V4.02.10  | V4.02.10  | DSAZ634A     | DPO73304DX     |
|         |                  |           |           | V06.40.00714 | 10.8.3 Build 3 |
|         | V1.0.49          | V4.01.32  | V4.00.08  | DSAZ634A     | DPO73304DX     |
|         |                  |           |           | V06.40.00714 | 10.8.3 Build 3 |
| 04      | V1.0.22          | V3.01.10  | V3.07.12  | DSAZ634A     | DPO73304DX     |
|         |                  |           |           | V06.20.01101 | 10.8.3 Build 3 |
| 03      | V1.0.22          | V3.00.05  | V3.06.16  | DSAZ634A     | DPO73304DX     |
|         |                  |           |           | V06.20.01101 | 10.8.3 Build 3 |
| 02      | V1.0.22          | V2.05.08  | V3.05.00  | DSAZ634A     | DPO73304DX     |
|         |                  |           |           | V06.20.01101 | 10.8.3 Build 3 |
| 01      | V1.0.11          | V2.05.08  | V3.05.00  | DSAZ634A     | DPO73304DX     |
|         |                  |           |           | V06.20.01101 | 10.8.3 Build 3 |

### 2. Peripheral Devices

The peripheral devices of the application are shown in the table.

| Model        | Name                                              |
|--------------|---------------------------------------------------|
| MP1900A      | Signal Quality Analyzer-R                         |
| MU181000B    | 12.5GHz 4port Synthesizer (Option02 is required.) |
| MU181500B    | Jitter Modulation Source                          |
| MU195020A or | 21C/22C bit/a SL DDC or DAMA DDC                  |
| MU196020A    | 210/320 blvs SI PPO of PAM4 PPO                   |
| MU195040A    | 21G/32G bit/s SI ED                               |
| MU195050A    | Noise Generator                                   |

For the installation position of the mainframe, refer to the Anritsu website (https://www.anritsu.com).

### 3. Added Functions

| Edition | Function   | Description                                                                                                    |
|---------|------------|----------------------------------------------------------------------------------------------------|
| 11      | All        | Adds support for M.2 and U.2 Interface Types                                                                                                    |
| 10      | MOI        | Updates MOI                                                                                                    |
| 08      | All        | Turns OFF PPG output after completing tests and<br>when changing ISI                                                                                                    |
| 07      | All        | Supports MU196020A PAM4 PPG                                                                                                    |
| 05      | Auto Scale | This function turns off the Auto Scale function for<br>Scope to shorten the time required for Initial Tx EQ<br>and Tx LEQ response time test.<br>When the function is set to <b>True</b> , input the amplitude<br>of the Data output of the DUT in the Vertical Range<br>(scale of the vertical axis of Scope) with a value<br>equivalent to Differential Input.<br>The recommended value for Vertical Range is 0.5<br>Vpp because the Power Divider practically<br>attenuates the data output of the DUT by 6 dB. This<br>software may fail in waveform decoding if the<br>amplitude is too small for the scale or beyond the<br>scale. |

.

| Edition | Function                | Description                                                                                                    |
|---------|-------------------------|----------------------------------------------------------------------------------------------------|
| 05      | Auto DUT Reset          | <ul> <li>This function resets the DUT automatically during Compliance Test.</li> <li>To use this function, follow the steps below: <ul> <li>a. In the Auto DUT Reset box, select Internal Power Cycle or Internal Power Reset.</li> </ul> </li> <li>b. Set up Anritsu Z2025A PCIe CBB Controller according to the Z2025A Installation Guide.</li> <li>c. In the Prompt Before Link EQ Training box, select False.</li> </ul> <li>Application Options Litense Windows Help <ul> <li>Power Cycle Off Time(s):</li> <li>Power Cycle Off Time(s):</li> <li>Power Cycle Off Time(s):</li> <li>Power Cycle Off Time(s):</li> <li>Power Cycle Off Time:</li> <li>Sets the time to turn off the CBB power.</li> </ul> </li> <li>Power Reset Off Time: <ul> <li>Sets the time to send the Power Reset signal to the DUT.</li> <li>Post Reset Wait Time:</li> <li>Sets the time to wait after turning on Reset or Cycle before Link Training is started.</li> </ul></li> |
|         | Link Training Wait Time | This function sets the time to wait after Link Training is ready to start before it is started.                                                                                                    |
|         | Link Training CTLE Gain | Select a CTLE value option to set for SI ED. If the DUT Tx Insertion Loss is large, adjust the value.                                                                                                    |
|         | Log Link Training       | This function saves an LTSSM Log file to the<br>following directory of MP1900A every time Link<br>Training is performed.<br>"C:¥PCIE_LTSSM_LOG"                                                                                                    |

### 4. Bug Fixes

| Edition | Item                                                              | Description                                                                                                    |  |
|---------|-------------------------------------------------------------------|----------------------------------------------------------------------------------------------------|--|
| 09      | PPG Final Preset setting issue                                    | ssue Fixes config "PPG Final Preset" not being applied when changed to fixed preset.                                                                              |  |
|         | JTOL display issue                                                | Updates framework to fix Jitter tolerance plot display incorrect JTOL line.                                                                                       |  |
| 05      | Tx LEQ Response time test and<br>Rx LEQ test failed occasionally. | Tx LEQ Response time test and Rx LEQ test failed occasionally.                                                                                                    |  |
| 01      | Sometimes, Preset calibration fails with Tektronix scope.         | Calibration fails when attempting to execute Preset<br>calibration.<br>Bug occurs in GRL software version 1.00.11 and<br>Tektronix scope software version 10.8.3. |  |

### 5. Remaining Known Bugs

None

### 6. Usage Notes

The precautions for using each version are described below.

#### 6.1 How to shorten measurement time

- BER and Margin Test

Decrease Margin Test Measurement Time and Margin Test Max Steps.

| Conf | figurations                                                              |   |
|------|--------------------------------------------------------------------------|---|
|      | Compliance BER Measurement Time(s):     G3     Maximum Compliance Error: |   |
|      | Margin Test Measurement Time(s):     Argin Test Max Steps:     5         |   |
|      | Margin Test Step Size(%):     20       Maximum Margin Test Error:     1  |   |
|      | Loopback Mode: Recovery                                                  | - |

#### Set Retrain When Sj Frequency Changed to False.

|   | Margin Test Measurement Time(s): | 5           |
|---|----------------------------------|-------------|
|   | Margin Test Max Steps:           | 5           |
|   | Margin Test Step Size(%):        | 20          |
|   | Maximum Margin Test Error:       | 1           |
| - | Loopback Mode: Reco              | very 👻      |
|   | Retrain When Sj Frequency Change | ed: False 🗸 |
| L | MarginSearchLivePlot:            | True 👻      |
|   |                                  |             |
| • |                                  |             |

#### 6.2 Note on Link EQ Response time test

Perform the **Tx EQ Response time (Preset)** test before running the **Tx EQ Response Time** (Cursor) test.

When starting the test with **Tx EQ Response Time (Preset)**, the cursor values corresponding to Preset are sent from the DUT and are saved in MP1900A. These values are required for testing **Tx** 

### EQ Response Time (Cursor).

| Application Options License Windows Help                                                                                                    |   |   |
|----------------------------------------------------------------------------------------------------|---|---|
| Select Tests $2$ $(1) + (2) + (2) +$ | ? |   |
|                                                                                                    |   | 3 |

To skip the test with Tx EQ Response time (Preset):

Perform link training by following the steps below to acquire cursor values from the DUT. When replacing the DUT to test **Tx EQ Response time (Cursor)**, it is required to go through these steps again.

- a. Launch MX183000A with PCIe Link Training application.
- b. Initialize the PCIe Link Training application.
- c. Set Specification to 3.0(8.0 GT/s).
- d. Click on LEQ Test Setting check box.

| File Setup He                                      | e Link Training<br>Ip |             |                                                             |                                               |             |            | Operate MP1900A                |
|----------------------------------------------------|-----------------------|-------------|-------------------------------------------------------------|-----------------------------------------------|-------------|------------|--------------------------------|
| Equipment Setu                                     | p Link Training       | Run Test Gr | aph Report                                                  | 1                                             | Elect       | rical Idle |                                |
| Specification<br>3.0/3.1(8.0 GT,                   | /s) 🔹 DUT             | oint (AIC)  | - N                                                         | Nore results                                  |             |            | Link Start                     |
| LTSSM State<br>Linkup Speed                        |                       |             | Received<br>Use Preset<br>PPG Final Pre                     | set                                           |             | LEQ T      | est 🔲 Setting                  |
| 8b10b<br>SKP Count<br>Symbol Err<br>Current RD Err | Received              | Transmitted | PPG Final Cur<br>Pre-C<br>Full Swing, Low<br>Link, Lane Num | rsor<br>Cursor Cursor<br><br>Frequency<br>ber | Post-Cursor | BER        | Configure Measurement TSSM Log |
| 128b130b                                           |                       |             |                                                             | DCI= 2                                        | DCI= 4      | Config     | uration -                      |
| SKD Course                                         | Received              | Transmitted | Phase0 (Root)                                               | PCIE 5                                        | PUIE 4      | Test Pa    | ttern                          |
| DCBalance                                          |                       |             | Phase1                                                      |                                               |             | Compl      | iance 🔻                        |
| Sync Header Err                                    |                       |             | Phase2                                                      |                                               |             | MCP        | •                              |
| Parity Err                                         |                       |             | Phase3                                                      |                                               |             |            |                                |
| Block Lock                                         |                       |             | ALL                                                         |                                               |             |            | Option                         |
|                                                    |                       |             |                                                             |                                               |             |            |                                |

e. Select **Rx LEQ** tab and click on **Apply** button.

| MX183000A - PCIe Link Training                                     |                                                   | ×                             |
|--------------------------------------------------------------------|---------------------------------------------------|-------------------------------|
| File Setup Help                                                    |                                                   | Operate MP1900A               |
| Equipment Setup Link Training Run Test Gra                         | aph Report Elect                                  | rical Idle                    |
| Specification DUT<br>3.0/3.1(8.0 GT/s)   DUT Endpoint (AIC)        | More results                                      | Link Start                    |
| LTSSM State                                                        | Received<br>Use Preset<br>PPG Final Preset        | LEQ Test 🔽 Setting<br>Rx LEQ  |
| LEQ Test Rx LEQ Apply<br>Rx LEQ I itial TX LEQ Tx LEQ Response     | PPG Final Cursor<br>Pre-Cursor Cursor Post-Cursor | Configure BER Measurement     |
| Loopback Through: Recovery Link EQ: Preset  Saved Cursor Lage: 0/8 | Full Swing, Low Frequency Link, Lane Number       | LTSSM Log<br>Loopback through |
| Test Pattern: MCP (Modified Compliance Pattern)                    | PCIe 3 PCIe 4                                     | Recovery                      |
| PPG Starting Preset:<br>P7                                         | Phase0 (Root)                                     | Compliance •                  |
| DUT Initial Preset (Preset Hint Tx):                               | Phase2                                            | MCP -                         |
| DUT Target Preset (Change Preset):                                 | ALL                                               | Timeout                       |
|                                                                    | ]                                                 | Option                        |

f. Click on **Option** button.

| MX183000A - PCIe Link Training                                                                                                    |                                                                                                    | ×                                                                                              |
|----------------------------------------------------------------------------------------------------|----------------------------------------------------------------------------------------------------|------------------------------------------------------------------------------------------------|
| File Setup Help                                                                                                    |                                                                                                    | Operate MP1900A                                                                                |
| Equipment Setup Link Training Run Test Gr                                                                                                    | aph Report Elect                                                                                                    | rical Idle                                                                                     |
| Specification DUT<br>3.0/3.1(8.0 GT/s)  DUT Endpoint (AIC)                                                                                                  | More results                                                                                                    | Link Start                                                                                     |
| LTSSM State Linkup Speed LEQ Test Rx LEQ Apply Rx LEQ Initial TX LEQ Tx LEQ Response Loopback Through: Recovery Link RC: Preset  Lane: 0/8                  | Received Use Preset PPG Final Preset PPG Final Cursor Pre-Cursor Cursor Pre-Cursor Cursor Full Swing, Low Frequency Link, Lane Number | LEQ Test V Setting<br>Rx LEQ<br>BER Measurement<br>LTSSM Log<br>Loopback through<br>Recovery V |
| Test Pattern: MCP (Modified Compliance Pattern) PPG Starting Preset: PT DUT Initial Preset (Preset Hint Tx): [PT ] DUT Target Preset (Change Preset): [PT ] | PCIe 3         PCIe 4           Phase0 (Root)            Phase1            Phase2            Phase3            ALL                    | Test Pattern<br>Compliance •<br>MCP •<br>Timeout<br>Option                                     |

g. Set Algorithm to increment and set Repeat to 12 on Link EQ tab.

| state Machine SKP Link EQ PPG/E                                                                                        | D Trigger                                                            | ,                                        |
|----------------------------------------------------------------------------------------------------|----------------------------------------------------------------------|------------------------------------------|
| Link EQ (Recovery Phase2,3) Try<br>Algorithm Increment                                                                 | ▼<br>Repeat 12▲                                                      | PCIe 3.0/3.1 -                           |
| PCIe 3.0/3.1<br>Use Preset<br>Preset<br>Downstream<br>Downstream (MP1900A) sends Starting Preset un<br>Starting Preset | ttil it receives preset from Upstream (AIC).<br>Recovery, EQ, Phase2 | Root Complex<br>Downstream port<br>Tx Rx |
| P7 : -6.0, 3.5 ▼ -6 dB ▼                                                                                               | P7 : -6.0, 3.5 <b>•</b>                                              | Rx Tx<br>Upstream port                   |
| Downstream (MP1900A) requests these presets                                                                            | to Upstream (AIC)                                                    | End Doint                                |
| Preset Hint (Tx) Preset Hint (Rx) P7: -6.0, 3.5                                                                        | Recovery.EQ.Phase3<br>Change Preset<br>P7 : -6.0, 3.5                | End Point                                |
|                                                                                                    |                                                                      | Close                                    |

h. Reset the DUT and click on Link Start button.

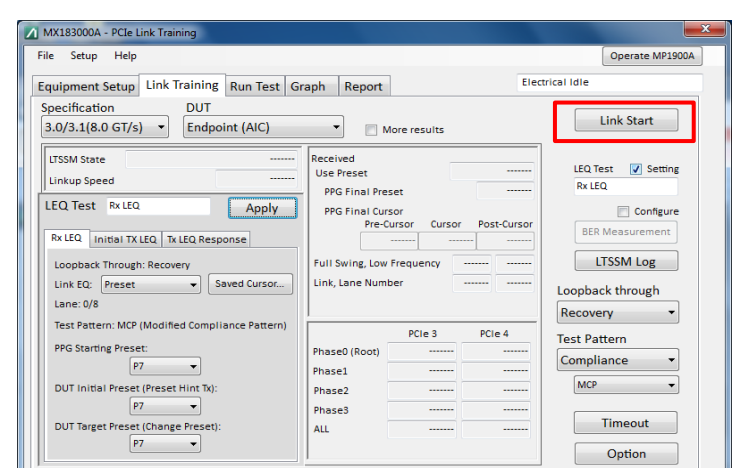

i. When LTSSM State is Loopback.Active.Lead, click on Saved Cursor button on LEQ Test window.

| MX183000A - PCIe Link Training                                                                                     |                                             |                                |         |       | ×                               |
|----------------------------------------------------------------------------------------------------|---------------------------------------------|--------------------------------|---------|-------|---------------------------------|
| File Setup Help                                                                                                    |                                             |                                |         |       | Operate MP1900A                 |
| Equipment Setup Link Training Run Test Gra                                                                         | aph Report                                  |                                |         | Outp  | outting Test Pattern            |
| Specification         DUT           [3.0/3.1(8.0 GT/s)         -                                                   | • M                                         | lore results                   |         |       | Unlink                          |
| LTSSM State Loopback.Active.Master<br>Linkup Speed 8.0 Gbps                                                        | Received<br>Use Preset                      |                                | P       | eset  | LEQ Test 🕼 Setting<br>Rx LEQ    |
| LEQ Test Rx LEQ Apply Rx LEQ Initial TX LEQ Tx LEQ Response                                                        | PPG Final Curr<br>PPG Final Curr<br>Pre-C   | set<br>ursor Cursor            | Post-C  | ursor | Configure<br>BER Measurement    |
| Loopback Through: Recovery<br>Link EQ: Preset Saved Cursor                                                         | Full Swing, Low<br>Link, Lane Numb          | Frequency                      | 63<br>1 | 21    | LTSSM Log<br>Loopback through   |
| Test Pattern: MCP (Modified Compliance Pattern) PPG Starting Preset: PT UT Initial Preset (Preset Hint Tx): [P7 v] | Phase0 (Root)<br>Phase1<br>Phase2<br>Phace3 | PCIe 3<br>Complete<br>Complete | PCIe 4  |       | Test Pattern<br>Compliance  MCP |
| DUT Target Preset (Change Preset):                                                                                 | ALL                                         | Complete                       | -       |       | Timeout Option                  |

| obtain cursor<br>obtain cursor va<br>mplete the LEQ I | lues from a<br>Response Te | DUT, set | the Link<br>a values a | EQ param<br>are updat | eter to Prese<br>ed automatic | t at the LE<br>ally and s | Q Test pa<br>saved by t | nel of th<br>he MP190 | e Main window ar<br>00A. |
|-------------------------------------------------------|----------------------------|----------|------------------------|-----------------------|-------------------------------|---------------------------|-------------------------|-----------------------|--------------------------|
|                                                       | Saved                      |          | PCIe 3.0               |                       | Saved                         |                           | PCIe 4.0                |                       |                          |
|                                                       | Cursor                     | C-1      | C0                     | C+1                   | Cursor                        | C-1                       | C0                      | C+1                   |                          |
|                                                       | V P0                       | 0        | 47                     | 16                    | V P0                          | 0                         | 47                      | 16                    |                          |
|                                                       | V P1                       | 0        | 52                     | 11                    | V P1                          | 0                         | 52                      | 11                    |                          |
|                                                       | V P2                       | 0        | 50                     | 13                    | ✓ P2                          | 0                         | 50                      | 13                    |                          |
|                                                       | 🔽 РЗ                       | 0        | 55                     | 8                     | V P3                          | 0                         | 55                      | 8                     |                          |
|                                                       | V P4                       | 0        | 63                     | 0                     | V P4                          | 0                         | 63                      | 0                     |                          |
|                                                       | V P5                       | 6        | 57                     | 0                     | V P5                          | 6                         | 57                      | 0                     |                          |
|                                                       | 🗸 Рб                       | 8        | 55                     | 0                     | V P6                          | 8                         | 55                      | 0                     |                          |
|                                                       | V P7                       | 7        | 45                     | 11                    | V P7                          | 7                         | 45                      | 11                    |                          |
|                                                       | V P8                       | 8        | 47                     | 8                     | V P8                          | 8                         | 47                      | 8                     |                          |
|                                                       | 🔽 Р9                       | 11       | 52                     | 0                     | V P9                          | 11                        | 52                      | 0                     |                          |
|                                                       | V P10                      | 0        | 42                     | 21                    | V P10                         | 0                         | 42                      | 21                    |                          |
| Reset                                                 |                            | •        |                        |                       |                               |                           |                         |                       | Close                    |

j. If all Saved Cursor checkboxes are ON, the steps are finished.

k. Launch GRL application and start Tx EQ Response time (Cursor).

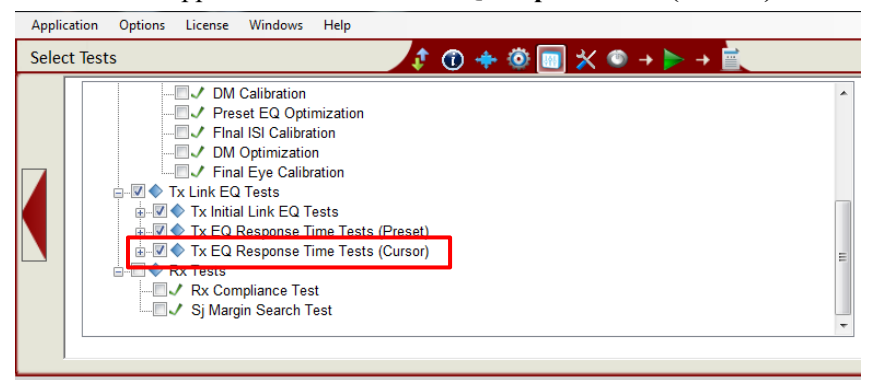

### 6.3 Selecting Interface Types

The option to select between CEM, U.2, and M.2 Interface Types is located in the Setup Configuration page  $\rightarrow$ Setup Tab.

| Setup Debug  | Tool |                          |        |
|--------------|------|--------------------------|--------|
|              |      |                          |        |
| Device Typ   | e:   | Add In Card              | $\sim$ |
| Interface Ty | pe:  | M.2<br>CEM<br>U.2<br>M.2 | ~      |

### 7. Troubleshooting

If you encounter any errors during calibration or testing, check as follows.

#### 7.1 Calibration

#### 7.1.1 In case of an error when calibrating Amplitude, Preset, SJ and RJ

- Check the RF connections. Especially, the connection polarity (Pos/Neg) and the trigger connections (PPG Aux Out and Scope Aux In) are easy to mistake.
- Check the software version. A different version of software may cause an unexpected error.
- Check the SigTest version. SigTest version needs to be 3.2.0.3 for Gen3 or 4.0.51 for Gen4. Also, this should be installed to the directory C:¥Program Files (x86). Do not change the installation directory from the default setting.
- 7.1.2 In case of a SigTest error when performing Long Channel Calibration

A SigTest error message is displayed and SigTest has stopped working when calibrating SJ, RJ and EH/EW. Since this message has no effect on calibration results, click **Close the program** to continue the calibration.

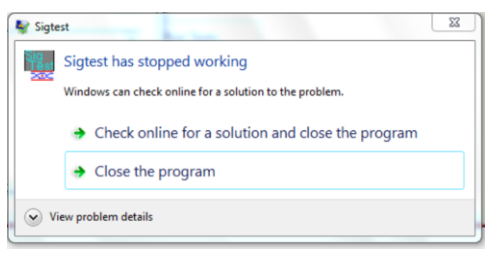

To avoid this message:

- Close all applications except the GRL software, MX190000A, MX183000A and scope applications. Especially when VNC is running, SigTest may not work properly.
- If you see this message frequently despite not running other applications on the PC, use another PC with the GRL software installed.

#### 7.1.3 When Final Eye calibration fails

- Use the PCIe 3.0 test fixture. It is recommended to use the calibration fixture distributed by the PCI-SIG.
- If any components (DC block, Power Divider, Attenuator and Adaptor) are attached to the Noise module output, remove them. These components may affect the waveform.

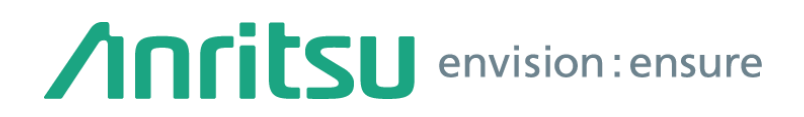

#### 7.2 Tx and Rx LEQ test

- 7.2.1 When Tx LEQ Response cursor test cannot be started
  - Before starting Rx Test, complete all calibrations or load a calibrated session file.
- 7.2.2 In case of a Link Training error when testing Tx LEQ Response
  - Check the RF connections. Especially, the trigger connections (PPG Aux Out and Scope Aux In) are easy to mistake.
  - If DUT Tx has large insertion loss, adjust the MP1900A CTLE value in the MX183000A screen. Refer to Appendix C for adjusting CTLE.
- 7.2.3 In case of a decode error when testing Rx LEQ Reponses time
  - On the **Configurations** tab, set **CTLE Setting** to **Auto**.

| 🕅 Anritsu PCIe CEM 4.0 Rx Test                                                                                                    |             |
|----------------------------------------------------------------------------------------------------|-------------|
| Application Options License Windows Help                                                                                                    |             |
| Configurations                                                                                                    |             |
| CTLE Scan End EQ Gain(dB):<br>T X Link EQ Tests<br>T X Response Offline Mode:<br>CTLE Setting:<br>Capture Response Time Waveform Only:<br>R X Tests<br>BER Automation:<br>PCIe Link Training<br>Commet Before Link EO Training | Set Default |

#### 7.3 Others

- 7.3.1 When a session file cannot be loaded
  - Close the folder where you installed the GRL software and saved PDF report file(s) because the loaded session file accesses and edits the folder.

| Load Session                                                                  | x |
|-------------------------------------------------------------------------------|---|
| Incompatible file format or file is being used: Error in loading test session |   |
| ок                                                                            |   |

- While recalling the session file on CEM spec takes several minutes, it does not mean that the computer is frozen. Wait until the recalling is completed. This function recalls large waveform files which are acquired by Tx initial EQ and Tx LEQ Response time test.

### Appendix

- A. Quick Startup Guide
  - 1. Connect instruments with Ethernet cables as shown below.
  - 2. Set the IP and GPIB addresses as shown below. These can be set in the Network and Sharing Center (Windows OS feature).
  - 3. Install all applications as shown below (Yellow letters).

#### Recommended connection

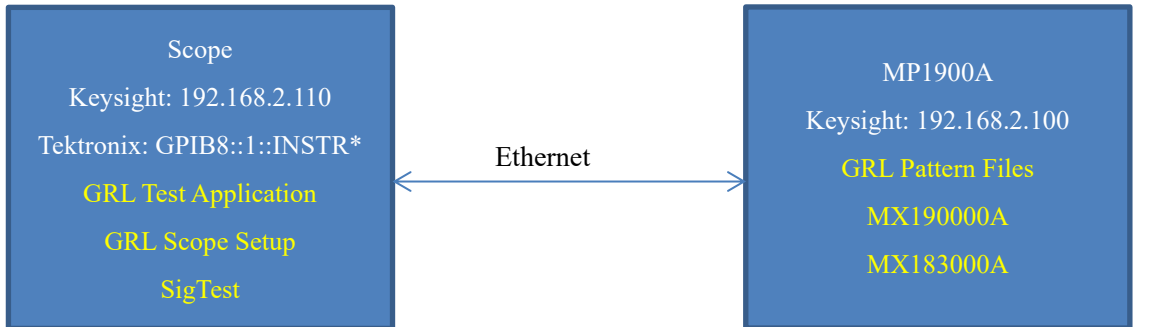

\* TCP/IP cannot be used when the GRL software is installed on a Tektronix scope. Set the GPIB address as "GPIB8::1::INSTR".

- Optional connection

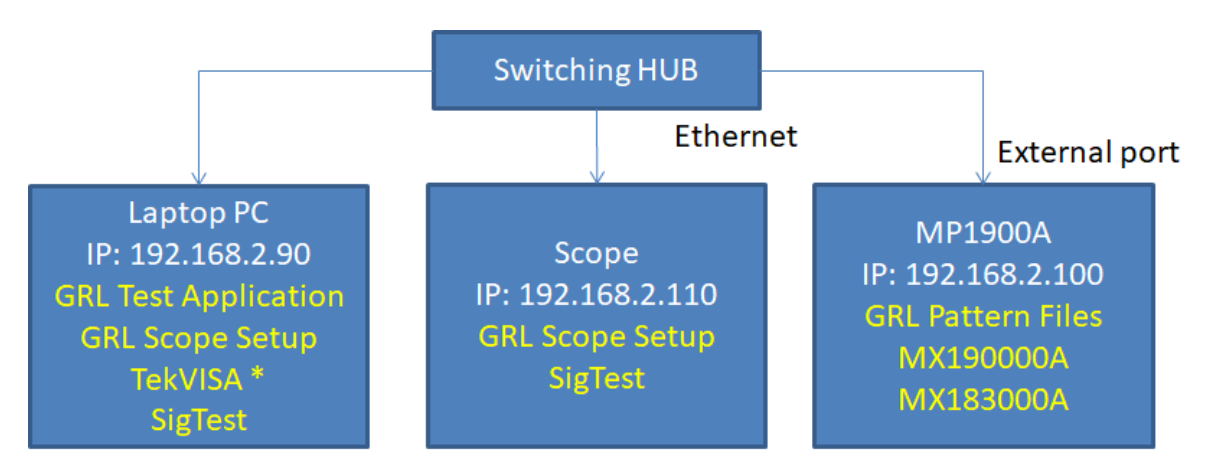

\* TekVISA is needed to control Tektronix scopes. But, the PC on which TekVISA is installed cannot control Keysight scopes. Also, this configuration makes the remote control speed slower than the recommended configuration.

 Launch application and configure equipment settings. Enter the scope address as below, and click . If the setting and connection are correct, the button will turn green.

#### Tektronix Scope

When the GRL software is installed on the laptop: TCPIP0::192.168.2.110::inst0::INSTR When the GRL software is installed on the scope: GPIBX::1::INSTR\*

\* Tektronix scope cannot use TCP/IP when the GRL software is installed on it. In this case, GPIB VISA should be set. The address can be checked using the VISA instruments Manager.

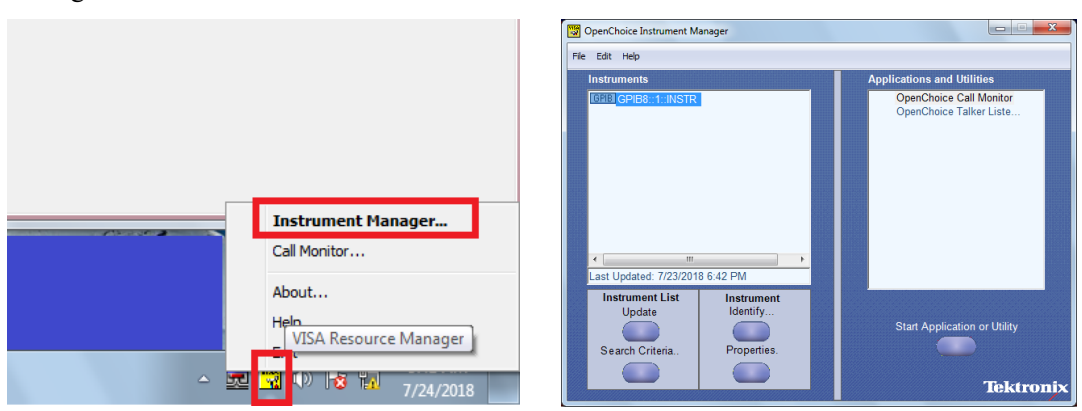

#### Keysight Scope

When the GRL software is installed on the laptop: TCPIP0::192.168.2.110::inst0::INSTR When the GRL software is installed on the scope: TCPIP0::localhost::inst0::INSTR

MX190000A: TCPIP0::192.168.2.100::5001::SOCKET\* MX183000A: TCPIP0::192.168.2.100::5000::SOCKET\*

Port numbers should be set for MX190000A and MX183000A.

#### B. Before beginning Tx LEQ response time test

Before beginning Tx LEQ response time test, it is recommended to adjust the **CTLE Gain** value in MX183000A. This is especially efficient when DUT Tx has a large Insertion Loss like a System board. In case of a link training error and/or bit error, adjusting the **CTLE Gain** value is also recommended.

#### Note:

Though the following procedure uses the screenshots for PCIe 4.0, read PCIe 4.0 as PCIe 3.0 here. Set **Specification** to **3.0 (8 GT/s)**, and then adjust the **CTLE Gain** value according to the following procedure.

#### a. In MX183000A, display the LEQ test settings and BER Measurement screen.

| File Setup Help                                  | Operate MP1900A                               |
|--------------------------------------------------|-----------------------------------------------|
| Equipment Setup Link Training Run Test Graph Rep | Electrical Idle                               |
| Specification DUT                                |                                               |
| 4.0(16.0 GT/s)   Endpoint (AIC) PCIe 4           | 0 Preset P7:-6.0, 3.5 - Link Start            |
| ITSSM State                                      | CTLE Gain [dB]                                |
| Linkup Speed EC Three                            | shold 1 LEQ Test V Setting<br>Tx LEQ Response |
| LEQ Test Tx LEQ Response Apply Pass/Fai          | I 🗹 Configure                                 |
| Ry LEO, Unitial TY LEO, TX LEO, Response         | BER Measurement                               |

#### b. Set CTLE Gain to 0 (zero) on the BER Measurement panel.

| File Setup Help                           |              |                         | Operate MP1900A                       |
|-------------------------------------------|--------------|-------------------------|---------------------------------------|
| Equipment Setup Link Training Run Test Gr | aph Report   | Electrical              | Idle                                  |
| Specification DUT                         |              |                         |                                       |
| 4.0(16.0 GT/s) • Endpoint (AIC)           | PCle 4.0     | Preset P7 : -6.0. 3.5 👻 | Link Start                            |
| ITSSM State                               |              | CTLE Gain [dB] 0 🚔      |                                       |
| Linkup Speed                              | EC Threshold | 1                       | LEQ Test V Setting<br>Tx LEQ Response |
| LEQ Test Tx LEQ Response Apply            | Pass/Fail    |                         | Configure                             |
| Rx LEQ Initial TX LEQ Tx LEQ Response     |              |                         | BER Measurement                       |

c. On the **Tx LEQ Response** tab of the LEQ test pane, set **PPG Starting Preset** to **7**, **DUT Initial Preset** to **7** and **Target Preset** to **P4**.

| File Setup Help                                                                                                    |                              |                                               | Operate MP1900A                            |
|----------------------------------------------------------------------------------------------------|------------------------------|-----------------------------------------------|--------------------------------------------|
| Equipment Setup Link Training Run Test Gr                                                                                 | aph Report                   | Electrica                                     | Ildle                                      |
| Specification DUT<br>4.0(16.0 GT/s)   DUT<br>Endpoint (AIC)                                                               | PCle 4.0                     | Preset P7 : -6.0, 3.5 ▼<br>CTLE Gain [dB] 0 ★ | Link Start<br>o Reset<br>to Power Cycled 👻 |
| Linkup Speed                                                                                                    | EC Threshold                 | 1                                             | LEQ Test 📝 Setting<br>Tx LEQ Response      |
| LEQ Test Tx LEQ Response Apply                                                                                            | Pass/Fail                    |                                               | Configure                                  |
| Rx LEQ     Initial TX Liq     Tx LEQ Response       Loopback Through: Recovery       Link EQ:     Preset     Saved Cursor | Cycle<br>Gating Time         | Single ▼<br>63 € [s]                          | LTSSM Log                                  |
| Lane: 0/8<br>Test Pattern: CP (Compliance Pattern)                                                                        | Switch To<br>Manual BER Test | Error Addition                                | ecovery 🔻                                  |
| PPG Starting Preset:                                                                                                    | Total BER                    | 0.0000E-11                                    | st Pattern                                 |
|                                                                                                    | Total Error Count            | 0                                             |                                            |
| P7                                                                                                    | Total Bits                   | 5.3760E11                                     |                                            |
| DUT Target Preset (Change Preset)                                                                                         | Current BER                  | 0.0000E-09                                    | Timeout                                    |
| P4 🗸                                                                                                    | Sync Loss 🔳                  | Clock Loss 🔳                                  | Option                                     |

- d. Click Link Start.
- e. If the following error conditions are met, adjust the **CTLE Gain** value by proceeding to the next step.
  - LTSSM State is not Loopback.Active.Lead.
  - Sync Header Err is greater than 0 (zero).

If there is no error, this procedure is assumed to be completed.

| Equipment Setu  | p Link Tra | ining | Run Test G      | raph Report       | Outputtin                 | ng Test Pattern    |
|-----------------|------------|-------|-----------------|-------------------|---------------------------|--------------------|
| Specification   |            | DUT   |                 |                   |                           |                    |
| 4.0(16.0 GT/s)  | - E        | Indpo | int (AIC)       | PCIe 4.0          | Preset P7 : -6.0, 3.5 🛛 👻 | Unlink             |
| ITSSM State     | 10         | onhac | k Active Master | -                 | CTLE Gain [dB] 0 🚍        | to Power Cycled 👻  |
| Linkun Spood    |            | opode | 16.0 Gbps       | FC Threshold      | 1                         | LEQ Test 📄 Setting |
| Linkup speed    |            |       |                 |                   |                           | Tx LEQ Response    |
| 8b10b           | Received   | т     | ransmitted      | Pass/Fail         |                           | Configure          |
| SKP Count       |            |       |                 |                   |                           | Stop               |
| Symbol Err      |            |       |                 | Cycle             | Single 👻                  |                    |
| Current RD Err  |            |       |                 | Gating Time       | 63 🔶 [s]                  |                    |
| Symbol Lock     |            |       |                 |                   |                           | opback through     |
|                 |            |       |                 | Switch To         | Error Addition            | ecovery 👻          |
| 128b130b        | Received   | т     | ransmitted      | Manual BER Test   |                           | st Pattern         |
| SKP Count       |            | 0     | 0               | Total BER         |                           | ompliance 🔹        |
| DCBalance       |            | 0     | 18              | Total Error Count |                           |                    |
| Sync Header Err | 1057       | 7603  |                 | Total Bits        |                           |                    |
| Parity Err      |            | 0     |                 | Current RED       |                           | Timeout            |
| Block Lock      | Alig       | ned   |                 | Current DER       |                           |                    |
|                 |            |       |                 | Sync Loss 📕       | Clock Loss 🔳              | Option             |

f. Increment the CTLE Gain value and run Link Training again until Sync Header Err becomes 0 (zero) and Total Error Count becomes 0 (zero). In this case, it is considered to be error free with -6 dB.

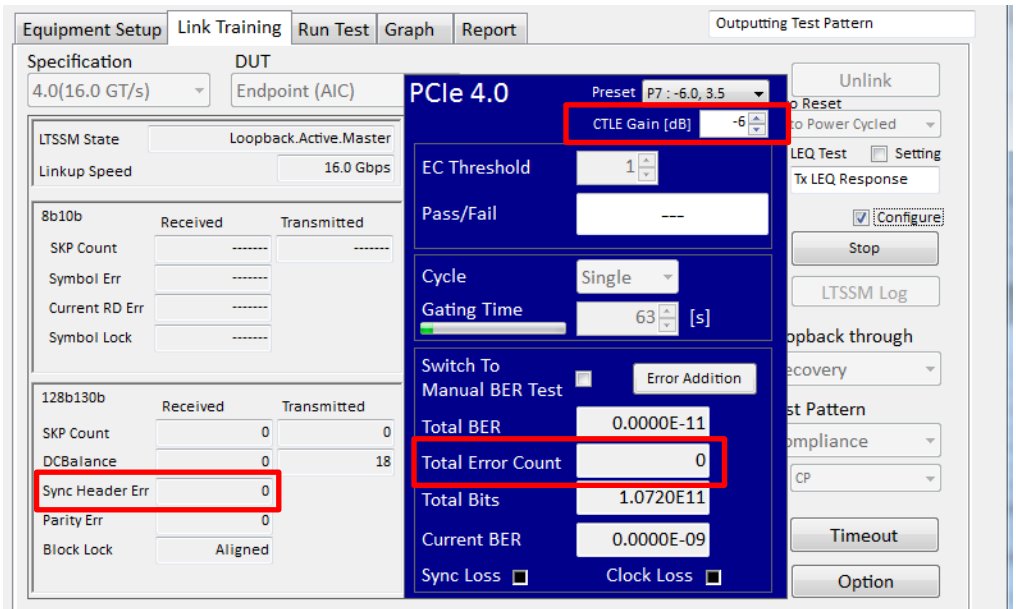

- g. Repeat steps d to f with DUT target Preset P7.
- h. After adjusting the CTLE Gain value, close the MX183000A application and return to the selector screen. The CTLE Gain value is stored on the MX183000A. Start GRL Tx LEQ response time test again.